## **Rediger sidefod**

Nederst på forsiden finder du sidefoden. Felterne kontor, åbningstid, email og telefon kan redigeres eller fjernes.

## Ældre Sagen Amager2300

| Kontakt                                                                                |                                          | Links                                                                        |
|----------------------------------------------------------------------------------------|------------------------------------------|------------------------------------------------------------------------------|
| Kontor<br>Holmbladsgade 73                                                             | E-mail<br>amager2300@aeldresagen-nost.dk | <ul> <li>Din lokalafdeling på Facebook</li> </ul>                            |
| Åbningstid                                                                             | TELEFON                                  | <ul> <li>Læs Det Sker Lokalt</li> <li>Ret dine medlemsoplysninger</li> </ul> |
| Mandag-torsdag kl. 10-12<br>Lukket juni, juli og december samt alle<br>søgnehelligdage | 35 13 70 37                              | <ul> <li>Privatlivs- og cookiepolitik</li> </ul>                             |
| Dataansvarlig<br>Landsforeningen Ældre Sagen                                           |                                          | Besøg aeldresagen.dk                                                         |

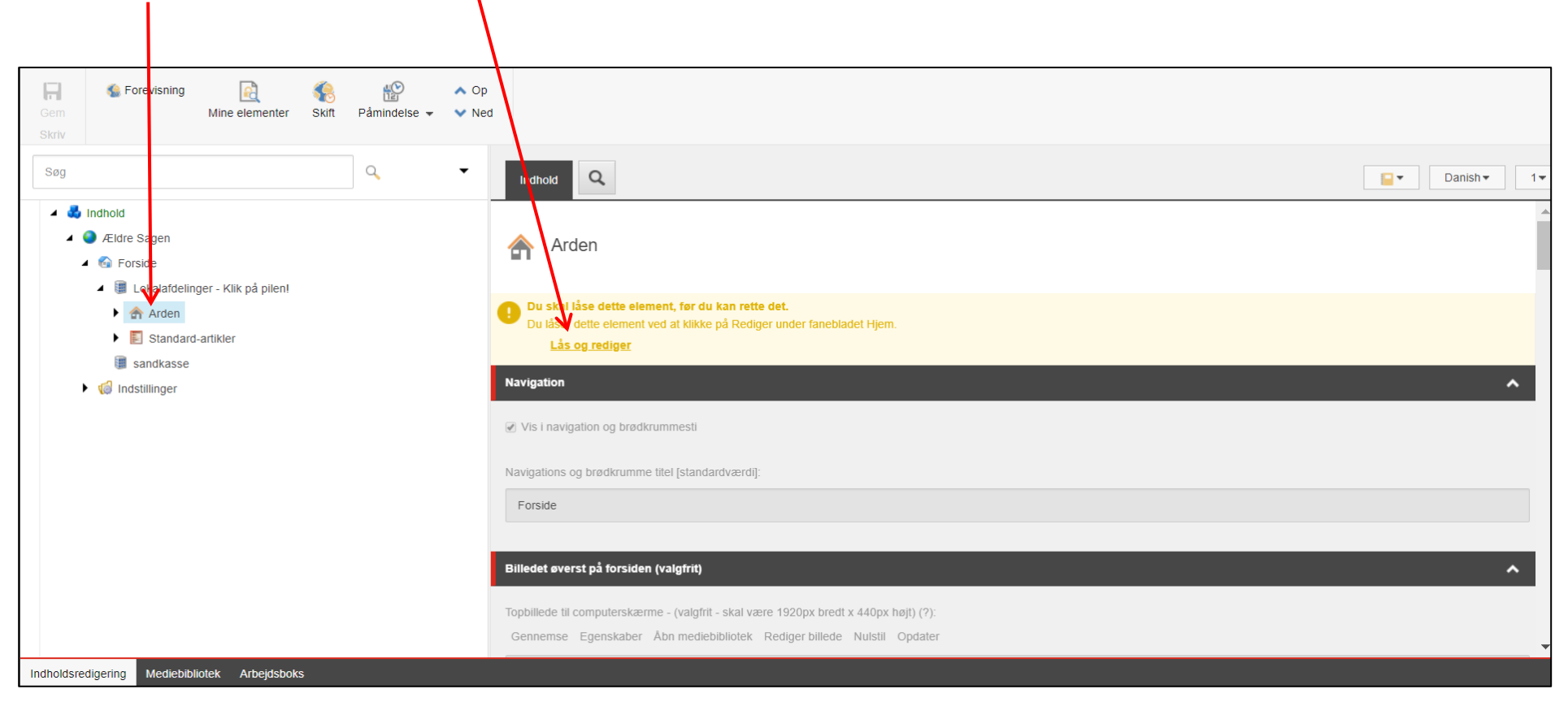

Marker Forsiden i træstrukturen og klik Lås og rediger, rul ned i bunden.

Alle felter der udgør sidefoden kan redigeres eller teksterne i felterne kan helt slettes. Titler redigeres direkte. Tekstfelterne redigeres ved at klikke på Vis redigeringsværktøj (se vejledning 1.3.5 Redigeringsværktøj med formateringsmuligheder).

|                              |   | Felt-titel 1:                                                      |     |
|------------------------------|---|--------------------------------------------------------------------|-----|
|                              |   | KONTOR                                                             |     |
|                              |   | Tekst 1:                                                           |     |
|                              |   | Vis redigeringsværktøj Foreslå reparation Rediger Html             |     |
|                              |   |                                                                    |     |
|                              |   |                                                                    |     |
|                              |   |                                                                    |     |
|                              |   |                                                                    |     |
|                              |   |                                                                    | Ξ., |
|                              |   | Feit-titel 2:                                                      |     |
|                              |   | Abningstid                                                         |     |
|                              |   | Tekst 2:                                                           |     |
|                              |   | Vis redigeringsværktøj Foreslå reparation Rediger Html             |     |
|                              |   |                                                                    |     |
|                              |   |                                                                    |     |
|                              |   |                                                                    |     |
|                              |   |                                                                    |     |
|                              | 1 | Feit-titel 3:                                                      |     |
| Brug Tekst felt 3 til        |   | EMAIL                                                              |     |
| indskrivning af              |   |                                                                    |     |
| mailadresser. Dette felt vil |   | Tekst 3.<br>Vis redigeringsværktøj Foreslå reparation Rediger Html |     |
| automatisk gøre              |   |                                                                    |     |
| manadressen kilkbar.         |   |                                                                    |     |
|                              | 1 |                                                                    |     |
|                              |   |                                                                    |     |
|                              |   |                                                                    |     |
|                              |   | Feit-titel 4:                                                      |     |
|                              |   | TELEFON                                                            |     |
|                              |   | Tekst 4:                                                           |     |
|                              |   | Vis redigeringsværkløj Foreslå reparation Rediger Html             |     |
|                              |   |                                                                    |     |
|                              |   |                                                                    |     |
|                              |   |                                                                    |     |
|                              |   |                                                                    |     |
|                              |   |                                                                    |     |

Side 3 af 4

| Gem Forevisning<br>Gem Mine elementer Skift Påmindelse → ♥ No<br>Skriv                                                             | p<br>ed                                                                                                    |
|----------------------------------------------------------------------------------------------------|----------------------------------------------------------------------------------------------------|
| Søg                                                                                                    | Indhold Q                                                                                                    |
| A dela Indhold      A dela Azigen      A dela Fonside                                                                              | Arden                                                                                                    |
| <ul> <li>▲ mathematical delinger - Klik på pilen!</li> <li>▲ mathematical delinger - Klik på pilen!</li> <li>▲ Indsæt →</li> </ul> | Navigation                                                                                                    |
| Søg                                                                                                    | ✓ Vis i navigation og brødkrummesti                                                                                                    |
| Dupliker                                                                                                    | Navigations og brødkrumme titel [standardværdi]:                                                                                                    |
| Condøb                                                                                                    | Forside                                                                                                    |
| Kopierer  Sortering                                                                                                    | Billedet øverst på forsiden (valgfrit)                                                                                                    |
| Opdater                                                                                                    | Topbillede til computerskærme - (valgfrit - skal være 1920px bredt x 440px højt) (?):<br>Gennemse Egenskaber Åbn mediebibliotek Rediger billede Nulstil Opdater |
| Standard-artikler                                                                                                    |                                                                                                    |
| <ul><li>iii sandkasse</li><li>iii indstillinger</li></ul>                                                                          |                                                                                                    |
| Indholdsredigering Mediebibliotek Arbejdsboks                                                                                      |                                                                                                    |

Marker forsiden, højreklik på markeringen og vælg Udgiv element i rullegardinsmenuen.